ClearCompany

## ADP Bi-Directional: Configure New Hire Template in ADP

Below are step-by-step instructions on how to activate/edit the new hire template in a client's ADP TotalSource account. Clients can send new hires into a single New Hire Template. This template can be any ADP-System or a Custom New Hire Template.

Once this configuration has been completed, please email the ClearCompany Representative you are working with the name of the New Hire Template.

1. Choose which new hire template ClearCompany will send new hire data to.

## 2. Edit the template in question.

a. Go to setup, then select Hire/Rehire

| ools                                                                                                    | Benefits                                                                                                    | Security                                                                                                    | Time Off                                                                                                    | Template Management                                                     |   |
|----------------------------------------------------------------------------------------------------|----------------------------------------------------------------------------------------------------|----------------------------------------------------------------------------------------------------|----------------------------------------------------------------------------------------------------|-------------------------------------------------------------------------|---|
| Jpgrade Results<br>/alidation Tables<br>Custom Fields<br>System Options<br>.og Files<br>Jser Locks<br>Sustom Business Rules<br>Manage Policies | Plan Setup<br>Plan Groupings<br>Benefit Providers<br>COBRA Contacts<br>Enrollment Profiles<br>Rate Structure<br>Enrollment Dependencies<br>Auto Enrollment Settings<br>Benefits Settings<br>Waive Plans<br>Open Enrollment Center<br><b>Mobile</b><br>Geo Locations<br>Time Settings | Access Permissions<br>Membership Rules<br>Security Management<br>User Security Report<br>Time & Attendance<br>Labor Charge Fields<br>Holiday Programs<br>Timeclocks<br>Timeclock Groups<br>Wage Rate Programs<br>Projected Pay Cycles<br>Message Notifications<br>IP Configuration | Blackout Calendars Time Off Policies Content Rights Approval Process Activity Configuration Payroll Company Options Cost Number Mapping Date Mapping Total Rewards HR & Talent Recruitment Rating Scales | Hire/Rehire<br>Status Changes<br>Manage Onboarding<br>Set Up Onboarding | ] |
|                                                                                                    |                                                                                                    | SWITCH TO COLLAPSED MENU                                                                                                    | -                                                                                                    |                                                                         |   |

b. Ensure the desired template is set to Yes in the Activated? column

| Hire/Rehire 🛛 🖍                                          |                                |                       |                            |                              |
|----------------------------------------------------------|--------------------------------|-----------------------|----------------------------|------------------------------|
| New Hire Templates                                       |                                |                       |                            |                              |
| Your changes have been saved.                            |                                |                       |                            |                              |
|                                                          |                                |                       |                            |                              |
| Manage New Hire Templates                                |                                |                       |                            |                              |
| ADP provides standard New Hire templates. You can copy s | tandard templates and edit the | m as needed, or creat | te custom templates to rel | flect your new hire process. |
|                                                          | COLINTRY                       |                       | CREATION DATE              |                              |
| HB Only (System)                                         | lis                            | Ves No                | 7/3/2013                   |                              |
| International (System)                                   | Internatio_                    | Ves No                | 7/3/2013                   |                              |
| International Employees                                  | Internatio                     | Yes No                | 9/19/2013                  |                              |
| PR + HR + Time                                           | US                             | Yes No                | 8/31/2016                  |                              |
| Salaried Office Employees                                | US                             | Yes No                | 5/2/2017                   |                              |
| Temporary Workers                                        | US                             | • Yes No              | 5/2/2017                   |                              |
| Test Template                                            | US                             | 🔹 Yes 📄 No            | 9/26/2018                  |                              |
| Warehouse Employees                                      | US                             | • Yes No              | 5/2/2017                   |                              |
|                                                          | Rows Per Page 10               | v 🕼 🖬 🖬               | - 18 of 18 🔊 🕥             |                              |
|                                                          |                                |                       |                            |                              |
|                                                          |                                |                       |                            |                              |

### c. If the template is one of the below, no additional action is needed.

- i. HR + Payroll (System) - US
- ii. HR + Payroll + Time (System) - US
- iii. HR + Time (System) - US
- iv. HR Only (System) - US

### d. If the template is <u>not</u> a system template:

- i. Click on the template name to open it in edit mode
- ii. Select Name Template
  - 1. Rename the template to "Applicant Onboard"
  - 2. Confirm all other questions are correctly answered on this screen
  - 3. Click Next

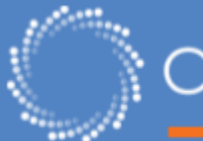

| Hire/Rehire 🛛 🖍                                               |                                                                                                    |  |  |  |  |
|---------------------------------------------------------------|----------------------------------------------------------------------------------------------------|--|--|--|--|
| Name Template<br>Select Steps<br>Select Fields<br>Order Steps | Name the New Hire template and answer the following questions to customize the workflow. Template Name* Applicant Onboard |  |  |  |  |
| Assign Users                                                  | Where will employees hired with this template work?                                                                       |  |  |  |  |
| Confirm Selections                                            | United States                                                                                                    |  |  |  |  |
|                                                               | How will employees hired with this template be paid?                                                                      |  |  |  |  |
|                                                               | ADP Workforce Now Payroll                                                                                                 |  |  |  |  |
|                                                               | Other Payroll Provider                                                                                                    |  |  |  |  |
|                                                               | Will employees hired with this template track time through ADP Workforce Now Time & Attendance?                           |  |  |  |  |
|                                                               | Yes                                                                                                    |  |  |  |  |
|                                                               | O No                                                                                                    |  |  |  |  |
|                                                               | How many people will enter new hire information?                                                                          |  |  |  |  |
|                                                               | One person                                                                                                    |  |  |  |  |
|                                                               | Two or more people                                                                                                    |  |  |  |  |
|                                                               | Do you want to require final approval for new hires created with this template?                                           |  |  |  |  |
|                                                               | Yes, require approval                                                                                                    |  |  |  |  |
|                                                               | No, do not require approval                                                                                               |  |  |  |  |
| CANCEL                                                        | PREVIOUS NEXT DONE                                                                                                    |  |  |  |  |

### e. Add and remove the appropriate steps to your template

- i. Make sure the following steps are selected:
  - 1. Personal
  - 2. Employment
  - 3. Payroll
- Optionally, add: ii.
  - 1. Custom Fields
  - 2. Time Off
  - 3. Other steps that may be unique to your ADP account
- iii. **Remove** Emergency Contacts & Direct Deposit
  - If either of these is selected, remove them by selecting that field and 1. clicking the < icon \*Please note, these values will send over automatically from ClearCompany once the new hire is complete in ADP\*

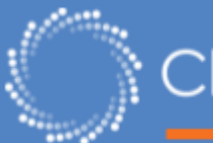

| Hire/Rehire 🛛 🖍    |                                                           |                                    |                                     |  |
|--------------------|-----------------------------------------------------------|------------------------------------|-------------------------------------|--|
| Name Template 🥥    | Template Name: Applicant Onboard12                        |                                    |                                     |  |
| Select Steps       | Select the steps you want to include in                   | the template. Each step is a diffe | rent type of information. Steps     |  |
| Select Fields      | marked with an * are required.                            | the template. Even step is a unit  | tent type of information. Steps     |  |
| Order Steps        |                                                           |                                    |                                     |  |
| Assign Users       | All Federal contractors and<br>must include the Protected | sub-contractors subject to VI      | EVRAA and Section 503               |  |
| Set Notifications  | the Section 503 Disability S                              | tatus fields that are part of th   | e Personal Information step.        |  |
| Confirm Selections |                                                           |                                    |                                     |  |
|                    | Available Steps                                           | Selected S                         | Steps                               |  |
|                    | Emergency Contacts                                        | Personal*                          |                                     |  |
|                    | Performance Review                                        | Employme                           | ent"                                |  |
|                    |                                                           | Time & At                          | tendance*                           |  |
|                    |                                                           | Custom F                           | leids                               |  |
|                    |                                                           | Payroll                            |                                     |  |
|                    |                                                           |                                    |                                     |  |
|                    | Payroll Fields                                            |                                    |                                     |  |
|                    | Pay Frequency                                             | Rate Type                          | Rate 2 Amount                       |  |
|                    | Regular Pay Rate                                          | <ul> <li>Standard Hours</li> </ul> | <ul> <li>Tipped Employee</li> </ul> |  |
|                    |                                                           |                                    |                                     |  |
|                    |                                                           |                                    |                                     |  |
|                    |                                                           |                                    |                                     |  |
|                    |                                                           |                                    |                                     |  |

- iv. Click Next
- Decide what fields you'd like to turn Off, make Optional, or Required ٧.
  - 1. All of the data points coming from ClearCompany need to be selected as either Optional or Required
    - a. To see the standard list of fields that ClearCOmpany will send for a new hire, click here.
  - 2. In addition, please make the following fields required
    - a. Work Email
    - b. Home Email

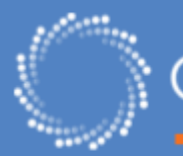

| Rehire 🛿 🖍 |                                                                                                    |                                                                                |         |
|------------|----------------------------------------------------------------------------------------------------|--------------------------------------------------------------------------------|---------|
| emplate    | Template Name: International Employees                                                                             |                                                                                |         |
| Reps       | Click <b>show</b> to view a list of fields in each step. Sys<br>can exclude other fields or make data entry in the | tem required fields must be included in all templat<br>n optional or required. | tes.You |
| teps 📀     | PERSONAL                                                                                                    |                                                                                | HIDE    |
| ans        | Field Name                                                                                                    | off optional re                                                                | quired  |
| ections    | Worked In Country                                                                                                  | System Required                                                                | I       |
|            | Hire Date                                                                                                    | System Required                                                                | l .     |
|            | Reason for Hire 🛛                                                                                                  | System Required                                                                | I       |
|            | Company Code                                                                                                    | 0 0                                                                            |         |
|            | Associate ID 0                                                                                                    | System Required                                                                | 1       |
|            | Tax ID 💿                                                                                                    | 0 0                                                                            | 0       |
|            | Salutation 9                                                                                                    | 0 0                                                                            | 0       |
|            | First Name                                                                                                    | System Required                                                                | I       |
|            | Middle Name                                                                                                    | 0 0                                                                            | 0       |
|            | Last Name                                                                                                    | System Required                                                                | I       |
|            | Generation Suffix 0                                                                                                | 0 0                                                                            | 0       |
|            | Professional Suffix 🛛 🔍                                                                                            | 0 0                                                                            | 0       |
|            |                                                                                                    |                                                                                | -       |

vi. Click Next

Set the Order of the Steps vii.

1. You can click the up and down arrows to move each section

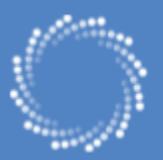

| Hire/Rehire 0      |                                                                                                    |  |  |  |  |
|--------------------|----------------------------------------------------------------------------------------------------|--|--|--|--|
| Name Template      | Template Name: Applicant Onboard12                                                                                                    |  |  |  |  |
| Select Steps       | ect Steps O You can change the order in which information is entered when hiring an employee. Drag and drop                                          |  |  |  |  |
| Select Fields      | steps to change the order of hiring an employee or click. O or O next to a step to move the step up or<br>down. Fields marked with an "are required. |  |  |  |  |
| Order Steps        |                                                                                                    |  |  |  |  |
| Assign Users       |                                                                                                    |  |  |  |  |
| Set Notifications  | 1 - PERSONAL(MUST ALWAYS BE FIRST) HIDE                                                                                                    |  |  |  |  |
| Confirm Selections | Worked In Country*     Tax ID Type     Gender*                                                                                                    |  |  |  |  |
|                    | Hire Date*     Applied For     Birth Date*                                                                                                    |  |  |  |  |
|                    | Reason for Hire     Tax ID     Home Phone                                                                                                    |  |  |  |  |
|                    | Associate ID     First Name     Tobacco User                                                                                                    |  |  |  |  |
|                    | Company Code     Last Name*                                                                                                    |  |  |  |  |
|                    | 2 - EMPLOYMENT SHOW                                                                                                    |  |  |  |  |
|                    | 3 - PAYROLL SHOW                                                                                                    |  |  |  |  |
|                    | 4 - TIME & ATTENDANCE SHOW                                                                                                    |  |  |  |  |
|                    | 5 - CUSTOM FIELDS SHOW                                                                                                    |  |  |  |  |
|                    | 6 - TIME OFF SHOW                                                                                                    |  |  |  |  |
|                    |                                                                                                    |  |  |  |  |
| CANCEL             | PREVIOUS NEXT DONE                                                                                                    |  |  |  |  |
| Viii               | Click Next                                                                                                    |  |  |  |  |
| · · · ·            |                                                                                                    |  |  |  |  |
| İX.                | Select the protile(s) of user(s) who can enter information for the steps in this                                                                     |  |  |  |  |

- template
  - 1. Select Profile for system users established by marketplace data connector applications
  - 2. Select any other profiles you want to be able to view the new hire template

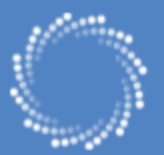

## Hire/Rehire @ 🖍

| Name Template      | Template Name: Applicant Onboard                                                                                |  |  |
|--------------------|----------------------------------------------------------------------------------------------------|--|--|
| Select Steps       | Select the profile(s) of user(s) who can enter information for the steps in this template. If you plan to enter |  |  |
| Select Fields      | new hire information, be sure to select your profile. Any user in a profile can enter information for the       |  |  |
| Order Steps        | assigned step(s).                                                                                               |  |  |
| Assign Users       | ALL STEPS - ASSIGN PROFILE(S)                                                                                   |  |  |
| Set Notifications  | All new hire information will be entered by a user in the profile(s):                                           |  |  |
| Confirm Selections | 📽 VIEW USERS IN SELECTED PROFILES 🐱                                                                             |  |  |
|                    | Practitioner A                                                                                                  |  |  |
|                    | Practitioner B                                                                                                  |  |  |
|                    | Practitioner                                                                                                    |  |  |
| •                  | Profile for system users established by Marketplace Data Connector applications                                 |  |  |
|                    | ADP Marketplace                                                                                                 |  |  |

- Click Next Х.
- xi. Set Notifications
  - 1. Decide if you want to add any notifications

| Hire/Rehire 🛛 🖍    |                                                                                                    |
|--------------------|----------------------------------------------------------------------------------------------------|
| Name Template      | Template Name: International Employees                                                                            |
| Select Steps       | Specify when users should receive automatic e-mail notifications. To activate the options in a section, click On. |
| Order Steps        | Assignment                                                                                                    |
| Assign Users       | Abigiment                                                                                                    |
| Set Notifications  | When a new hire requires action from a user or profile:                                                           |
| Confirm Selections | A task will appear in the Message Center.                                                                         |
|                    | Also send an e-mail to the appropriate user or profile                                                            |
|                    |                                                                                                    |
|                    | Reminders                                                                                                    |
|                    | Set reminders for new hire activities that may be overdue.                                                        |
|                    | Turn Reminders:                                                                                                   |
|                    | If a required user or profile does not complete the action within: 2 days                                         |
|                    | An e-mail reminder is sent to the required user or profile.                                                       |
|                    | Send up to 🗸 additional reminders, every 2 days after the first reminder                                          |
|                    | Also send a copy of the e-mail to the user who started the New Hire                                               |
|                    |                                                                                                    |
|                    | Reassignment                                                                                                    |
|                    |                                                                                                    |
|                    |                                                                                                    |
|                    | PREVIOUS NEXT DONE                                                                                                |

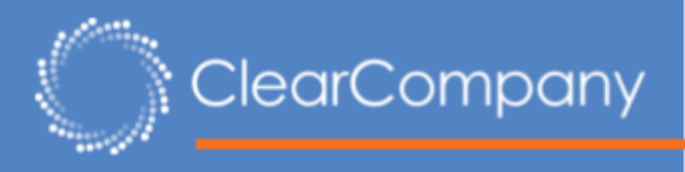

- xii. Click Next
- xiii. Confirm Selections
- xiv. Select Done
- xv. Email the ClearCompany Representative you are working with to let them know that the template is ready and the name of the template you wish to use with your ADP Bi-Directional Connector.